# INTERRUTTORE ORARIO/ASTRONOMICO DIGITALE

# Manuale d'Uso

# memo BUS

Digital time/astronomical switch: User Manual

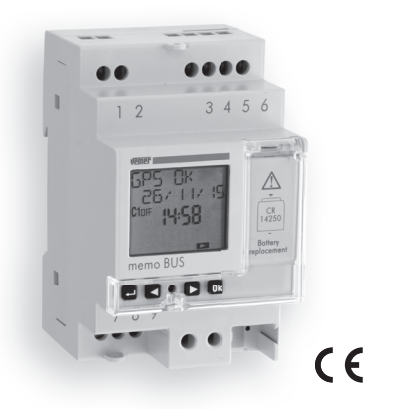

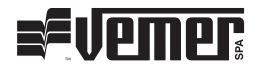

# Index

| Technical features                           | page | 3  |
|----------------------------------------------|------|----|
| Safety warnings                              | page | 4  |
| Dimensions                                   | page | 4  |
| Wiring diagrams                              | page | 5  |
| Display and keyboard description             | page | 6  |
| Initial operation                            | page | 7  |
| Start page (or main)                         | page | 8  |
| Menu description                             | page | 9  |
| Settings menu                                | page | 10 |
| Language setting menu                        | page | 11 |
| Date setting menu                            | page | 12 |
| Time setting menu                            | page | 13 |
| Daylight saving time (DST)/winter time (CET) |      |    |
| change setting menu                          | page | 14 |
| Astronomical coordinates setting menu        | page | 16 |
| Random switchings setting menu               | page | 18 |
| Protection PIN setting menu                  | page | 19 |
| Manual operation menu                        | page | 20 |
| Program menu                                 | page | 22 |
| Program menu: new                            | page | 27 |
| Program menu: new daily timed                | page | 28 |
| Program menu: new weekly timed               | page | 29 |
| Program menu: new yearly timed (or monthly)  | page | 30 |
| Program menu: new holiday timed              | page | 32 |
| Program menu: new astro night                | page | 34 |

| Program menu: new astro daily               | page | 38 |
|---------------------------------------------|------|----|
| Program menu: new astro weekly              | page | 39 |
| Program menu: new astro yearly (or monthly) | page | 40 |
| Program menu: new astro holiday             | page | 42 |
| Program menu: check                         | page | 44 |
| Program menu: modify                        | page | 46 |
| Program menu: copy                          | page | 48 |
| Program menu: delete                        | page | 49 |
| Bus Vemer menu                              | page | 50 |
| Simple network configuration (one memo BUS, |      |    |
| one or more remote actuators)               | page | 52 |
| Complex network configuration (several      |      |    |
| memo BUS, one or more remote actuators)     | page | 52 |
| Connection test                             | page | 53 |
| Programs copy on the bus                    | page | 54 |
| Reception programs on the bus               | page | 55 |
| GPS menu                                    | page | 56 |
| Hour couter menu                            | page | 58 |
| Reset menu                                  | page | 60 |
| Firmware menu                               | page | 62 |
| Error signals                               | page | 63 |
| Battery management                          | page | 64 |
| Reference standards                         | page | 64 |

## **USER MANUAL**

Memo BUS is an electronic digital time switch for the management over time of the electrical devices. It allows time programming (periodicity: daily, weekly or annual) or astronomical programming.

Memo BUS has an on-board relay but it's able to control up to nine different channels (relay); the other eight channels are realized by two remote actuators RX4-8A (available as an accessory), connected to the memo BUS via BUS. Each channel can be associated with a different programming (time or astronomical).

Memo BUS also offers the possibility to connect via BUS a GPS module, GEO-1 (available as an accessory), that captures the time and the position through the satellite system, ensuring high accuracy over time.

The backup battery keeps the settings even in case of power failure and can be replaced through the cover (sealable).

| Code     | Model    | Description                                                                       |
|----------|----------|-----------------------------------------------------------------------------------|
| VE747400 | memo BUS | Astronomical time switch with bus for connecting GPS modules and remote actuators |
| VE747200 | GEO-1    | GPS module for receiving time and position from satellites                        |
| VN943700 | RX-4 8A  | Remote actuator module with 4 auxiliary relays of 8A / 250V                       |

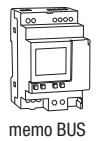

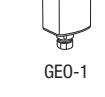

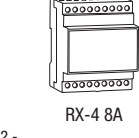

User manual memo BUS

# **TECHNICAL FEATURES**

- Power supply: 115 ÷ 230 Vac (-15% ÷ +10%) 50/60 Hz
- Power consumption: 7 VA (2.6W)
- Lithium backup battery: 3V, CR14250 type (replaceable)
- 9 available channels\*
- Terminals for:
  - device power supply (terminals 1-2)
  - auxiliary power supply output of 12V dc  $\pm 10\%,$  80mA, 1W (compatible with GEO-1 power supply) (terminals 3-4)
  - communication bus for the connection of RX4-8A and GEO-1 additional modules (terminals 5-6)
  - monostable change-over relay with maximum switchable load of 16A / 250V (terminals 7-8-9)
- Terminal block for cables with maximum cables section of 2.5 mm<sup>2</sup>
- Display LCD with backlight (active with AC power supply)
- Storable programs: 450 (900 events) (divisible on 9 channels)
- Actions type: 1B
- Operating temperature: 0 ÷ 50°C
- Operating humidity: 20 ÷ 90% non condensing
- Storage temperature: -10 ÷ + 70°C
- Container: 3 DIN modules
- Protection degree: IP20

- Insulation: reinforced between accessible parts (front) and all the other terminals
- \* The 9 channels are realized physically by as many relays. The channel 1 is realized by the relay mounted on the memo BUS; the other 8 channels are realized through the connection via bus of 2 RX4-8A additional modules.

## **SAFETY WARNINGS**

- During product installation and operation it is necessary to observe the following instructions:
- The instrument must be installed by a qualified person, strictly in observance of the connection diagrams shown in this manual.
- 2) After installation inaccessibility to the terminals without using dedicated tools must be guaranteed.
- 3) Before accessing the connection terminals, make sure that the leads are not live.
- Do not connect or feed the instrument if any part of it is damaged.
- 5) The product must be installed and activated in compliance with current electric systems standards.
- 6) Do not use the instrument for anything other than the indicated purpose.
- In the electrical system upstream of the instrument must be installed a protection device against the overcurrents
- 8) The product can be used in environments with Measurement Category III and Pollution degree 2, according to the Standard IEC 60730-1

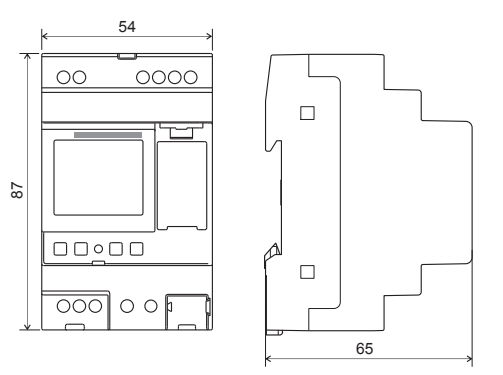

# WIRING DIAGRAMS

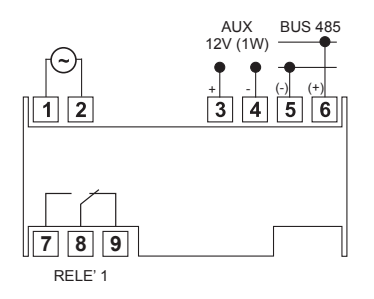

### Connection of devices on the bus

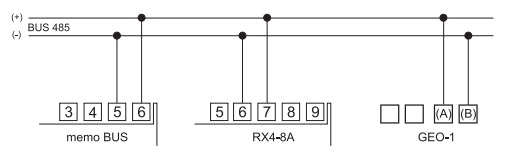

### **GEO-1** power supply

GEO-1 must be powered by a DC voltage at 12V. This power supply can be obtained from terminals 3-4 of memo BUS (see figure).

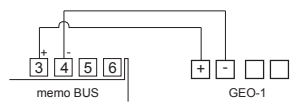

Note: for details of the connections of GEO-1 and RX4-8A see the instructions supplied with the products.

# **DISPLAY AND KEYBOARD DESCRIPTION**

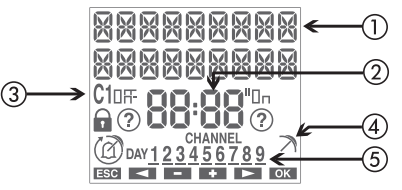

 $\overline{2}$ 

(3

- (1) General indications
  - ) Time indication
  - ) Channel 1 status indication
  - C10n / C10FF channel status
  - blocked switchings
  - ⑦ active random switchings
  - A active holiday program
  - C active pulse program
  - C active manual program
- ④ Data transmission from GEO-1 in progress indication
- 5 Channels status indication (CHANNEL) / days of the week (DAY)
  - 2 configured channel (in off status)
  - 2 configured channel (in on status)
  - 22 failed configured channel (no communication)

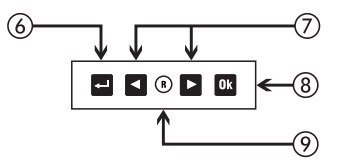

 Turn on the display Access the menu ESC (one level back)
 Increase / decrease value Scroll through the menu items
 Confirm selection
 Hardware reset

# **INITIAL OPERATION**

- Once out of the package, memo BUS is off: press the key and wait a moment before activating the display
- The set language is Italian. To change it, press the key ed for at least 3 seconds. Choose among: Italian, English, Spanish, French or German and confirm with or
- Make connections following the diagrams on page 5 of this manual
- Power memo BUS: the backlight turns on permanently. Power possible additional connected modules (RX4-8A, GE0-1)
- The presence of the backup battery allows the memo BUS to have updated date and time.

To make the other settings follow the following steps:

| Date                     | <ul> <li>format: DD/MM/YY</li> <li>1<sup>st</sup> day of the week: Monday</li> </ul>                        |
|--------------------------|----------------------------------------------------------------------------------------------------|
| Astronomical coordinates | - country: Italy<br>- city: Agrigento<br>- latitude: North (37° 19' 12")<br>- longitude: East (13° 34' 12") |

| Daylight Saving time (DST)<br>change: active | <ul> <li>start of daylight saving time (DST):<br/>last Sunday of March at 02:00<br/>o'clock</li> <li>end of daylight saving time (DST):<br/>last Sunday of October at 03:00<br/>o'clock</li> </ul> |
|----------------------------------------------|----------------------------------------------------------------------------------------------------|
| Time correction:                             | - sunrise: +0:00<br>- sunset: +0:00                                                                                                    |
| Time zone:                                   | +1:00 UTC                                                                                                    |
| Random switchings:                           | - minimum: 1 minute<br>- maximum: 5 minutes                                                                                                    |
| PIN protection:                              | disabled ()                                                                                                    |
| GPS module:                                  | active                                                                                                    |

# **START PAGE (or main)**

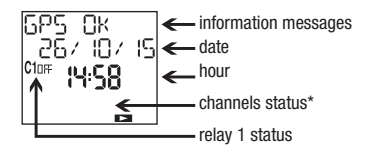

### Information messages

- day of the week
- GPS status (if enabled)
- battery status (only if discharged)
- NO MA INS \*\*
- \* See page 6. In this case there isn't any configured channel (no number turned on)
- \*\* Only if memo BUS is not powered by mains. In this condition the backlight is not active and the relay is in off status.

Press the key:
 to access the menu of the instrument
 and > to scroll through the messages of memo BUS
 to display the calculated sunrise and sunset times\*\*\*

\*\*\* The displayed times take into account possible entered values of correction (see page 16) if the display shows \_\_\_\_\_ means that the calculated sunrise time is after the sunset time if the display show \_\_\_\_\_ means that the calculated sunrise time is before 00:00 or that the calculated sunset is at 23:59

# **MENU DESCRIPTION**

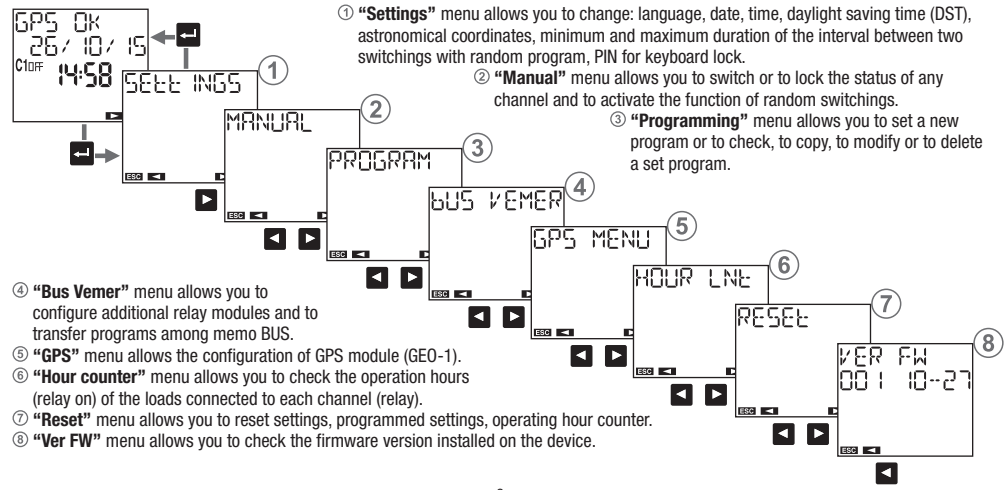

# **SETTINGS MENU**

"Settings" menu allows you to view and eventually to modify the the general operation settings of memo BUS, such as:

1 language

2 date

③ time

④ automatic daylight saving time (DST) change

(5) position (astronomical coordinates)

<sup>(6)</sup> interval duration between two random switchings

⑦ keys protection by PIN

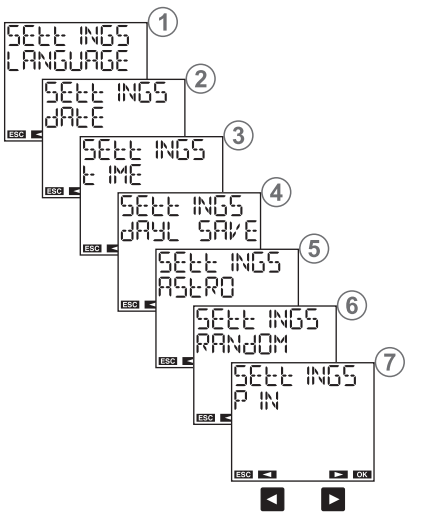

### Language setting menu

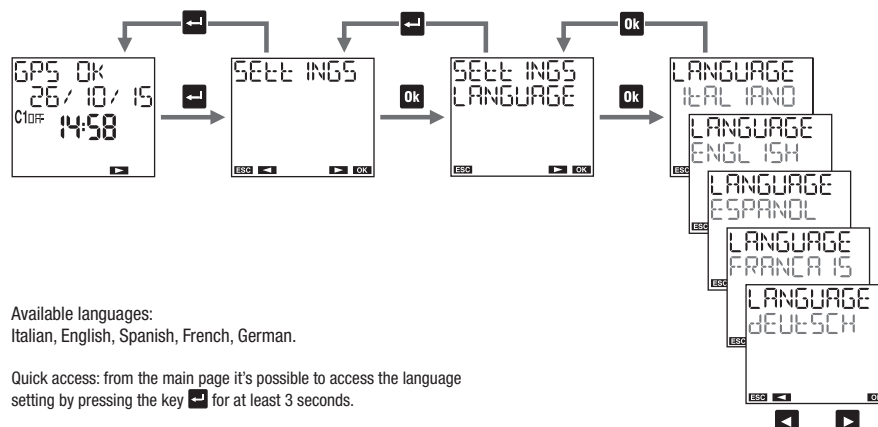

- 11 -User manual memo BUS

### **Date setting menu**

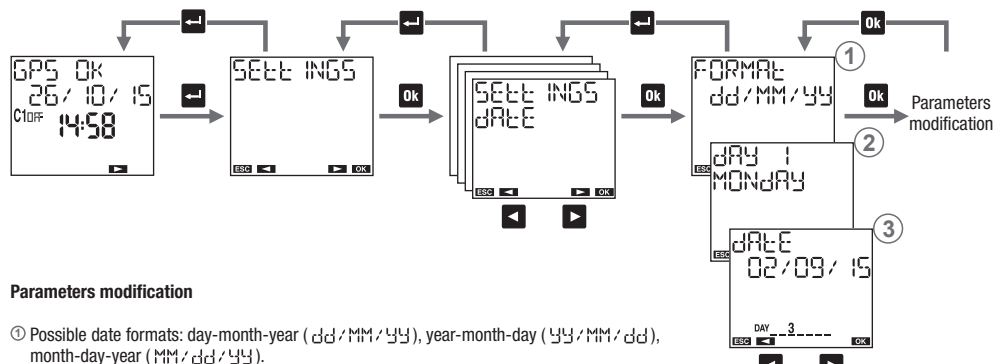

- ② Choose, by convention, the first day of the week. In Italy, for example, the first day of the week is Monday, in the UK it's Sunday.
- ③ Enter the date: day, month, year.

If GEO-1 is connected and active, memo BUS synchronizes date, time and coordinates (longitude, latitude) thanks to the received GPS signal. Synchronization occurs automatically every 30 minutes and is indicated by the flashing symbol  $\nearrow$  (2 times). The data received from GPS signal overwrite possible changes made manually.

### **Time setting menu**

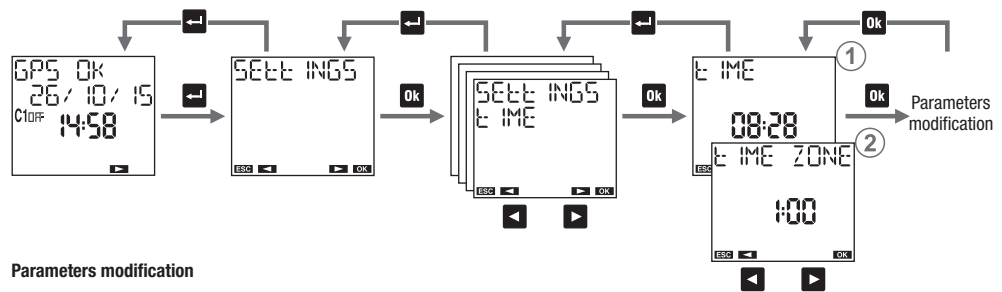

① Set the time: hours, minutes.

O Set the time zone\*. Range: -14:00  $\div$  +14:00 (at 15 minutes steps). For Italy set +1:00.

\* The time zone must be set manually also with connected GEO-1 module.

If GEO-1 is connected and active, memo BUS synchronizes date, time and coordinates (longitude, latitude) thanks to the received GPS signal. Synchronization occurs automatically every 30 minutes and is indicated by the flashing symbol  $\nearrow$  (2 times). The data received from GPS signal overwrite possible changes made manually.

### Daylight saving time (DST)/winter time (CET) change setting menu

Daylight saving time (DST)/winter time(CET) change and vice versa can occur in an automatic way. In this case, memo BUS:

- increases by an hour in the passage from winter time (CET) to daylight saving time (DST)
- decreases by an hour in the passage from daylight saving time (DST) to winter time (CET)

For every change it's necessary to specify:

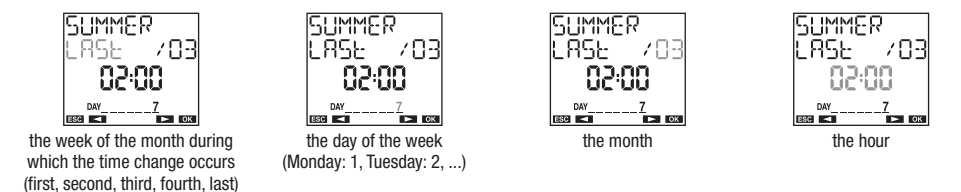

In Italy,for example, daylight saving time (DST) begins occurs the last (LRSE) Sunday (7) of March (33) at 3200 o'clock, and ends the last (LRSE) Sunday (7) of October (30) at 3300 o'clock.

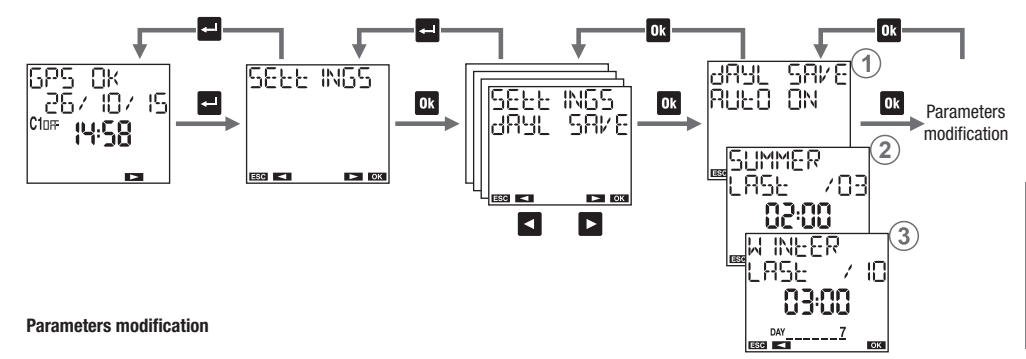

Choose to activate (RULE) DN) or to disable (RULE) DFF) the automatic time change.
 Set date and time of the dwinter time (DET)-daylight saving time (DST) change.
 Set date and time of the dwinter taying time (DST) where time (DST) change.

③ Set date and time of the daylight saving time (DST)-winter time (CET) change.

### Astronomical coordinates setting menu

The setting of the geographical coordinates of the installation place allows memo BUS to calculate, for each day of the year, sunrise and sunset times.

To simplify the procedure, in the memo BUS are stored the coordinates of the locations listed below; if your location is among them you can select it from the menu 0, otherwise it's necessary to enter the coordinates of latitude and longitude (menu 0 3).

Note: the display on point ① shows "-------" if the coordinates have been entered manually or captured via GPS.

Location stored in memo BUS: - Italy: all provinces

- United Kingdom: Cardiff, Belfast, Edinburgh, London
- Spain: Barcelona, Madrid, Seville, Valencia
- France: Lyon, Marseille, Paris, Toulouse
- Germany: Berlin, Hamburg, Cologne, Monaco

The correction of sunrise and sunset times is useful for applications that require the turning on of lights in particular localities. It's possible, in fact, that the presence of disturbing elements, such as the mountains, can influence actual times of sunrise and sunset, making it necessary to advance or delay of a few minutes the calculated times.

The twilight is the time interval before sunrise, or after sunset, characterized by the permanence of the light due to the spread by the atmosphere of the Sun light. During these time intervals it's possible to distinguish clearly objects and conduct outdoor activities without using additional lighting. Therefore, in some applications it is more interesting to take as times of switching on and off the twilight (civil) in place of sunrise and sunset. With memo BUS it's possible to choose to turn on/off the loads depending on the times of sunrise and sunset or the civil twilight. The calculated time correction also applies to the times of twilight. To view the calculated switching on time (sunset) and switching off time (sunrise), from the main page press the key ok (see page 8).

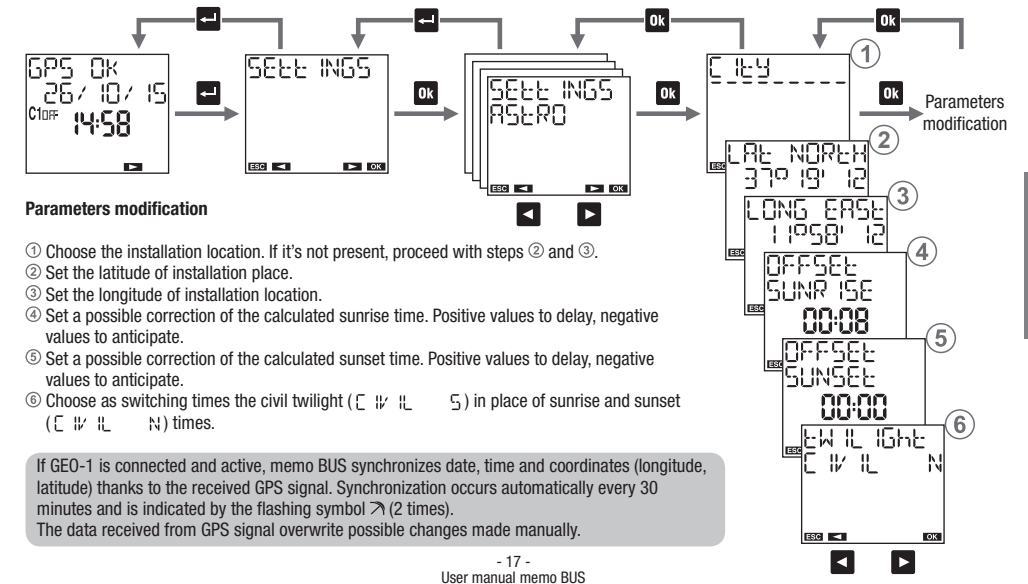

### **Random switchings setting menu**

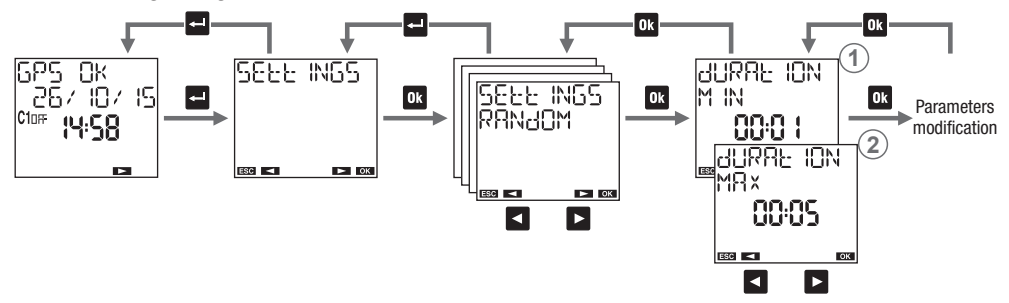

The "random switching  $\widehat{O}$ " function (manual menu  $\rightarrow$  random manual) allows you to automatically switch and at random time intervals any channel among the 9 available.

In this menu it's possible to define the minimum and maximum duration of the time interval between two random switchings. Default minimum duration is 1 minute, maximum duration is 5 minutes.

### Parameters modification

③ Set the minimum duration. It's possible to set values between 1 minute and the *maximum duration*.
 ③ Set the maximum duration. It's possible to set values between the *minimum duration* and 23:59.
 Note: setting the minimum duration equal to the maximum, the switchings will occur at fixed time intervals.

### **Protection PIN setting menu**

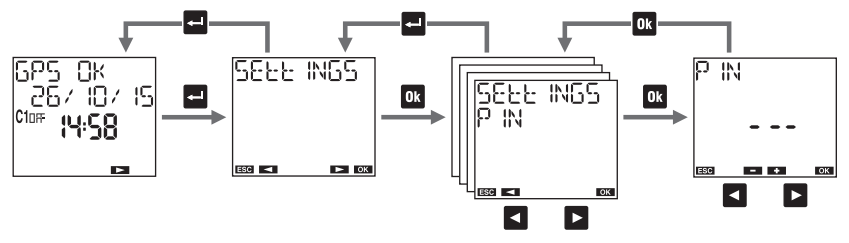

The protection code (PIN) is used to lock the keyboard and prevent changes by unauthorized persons. With active PIN protection, pressing any key, it's necessary to enter the PIN: if PIN is correct the keyboard unlocks; after 3 minutes without pressing a key, the keyboard will lock automatically.

### To activate PIN protection:

- set a value between 000 and 999

### To disable PIN protection:

- set "---" (located before 000 or after 999)

Note: If you have forgotten your PIN code to unlock memo BUS it's necessary to carry out a hardware reset (see page 60).

# **MANUAL OPERATION MENU**

"Manual" menu allows you to manually take action on the channels of memo BUS and to check their status (on, off, or "-----" if the channel is not configured).

### **Possible operations:**

- ① program: the selected channel follows the set programming
- 2 temporary on C: the selected channel is set on until the next programmed off event
- ③ temporary off (): the selected channel is set off until the next programmed on event
- ④ permanent on fa: the selected channel is locked in on position until the manual unlocking (to unlock, access this menu and set a different operation)
- (5) permanent off a : the selected channel is locked in off position until the manual unlocking (to unlock, access this menu and set a different operation)
- (6) random (2): the selected channel is set on and then will take place switching on / off at random intervals (the minimum and maximum interval can be set from "Settings → random" menu)

### Shortcut keys (only for channel 1)

For channel aboard the memo BUS (channel 1) it's possible to set the operations described above through a combination of keys:

- temporary on/off: press the key <. If on becomes off and vice versa.
- permanent on/off: press for a long time (for 3 seconds at least) the key . The current state is locked until the unlocking (press again for a long time the key .
- random: press contemporary and for a long time (for 3 seconds at least) the keys 🗹 and 🔯. Press again simultaneously and for a long time the keys 🗹 and 🔯 to disable the function.

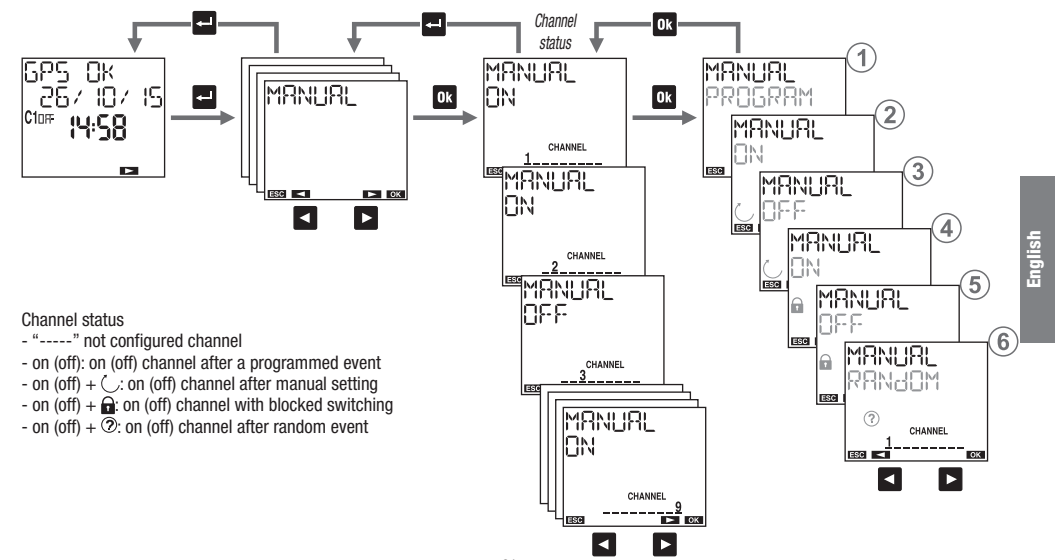

- 21 -User manual memo BUS

# **PROGRAM MENU**

The menu "program" allows you to:

- ① create a new program
- ② check created programs
- ③ change or delete a created program
- (4) copy all created programs on a channel in another channel
- (5) delete all programs of a channel

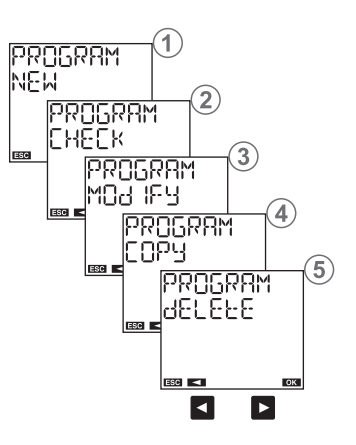

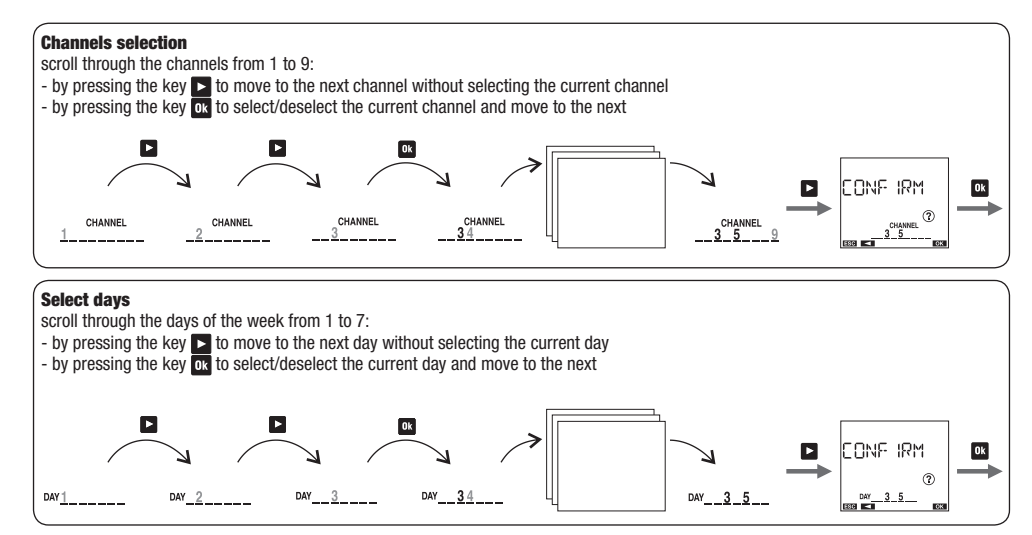

### **Programs types**

- Program ON/OFF: it is composed of a switching of the ON relay and of a subsequent switching of the OFF relay. It can have a daily period (everyday with the same modes), weekly (every week with the same modes), annual (every year with the same modes)\*.
- PULSE ON Program: is an ON relay switching for a maximum duration of 59 seconds. It can have a daily period (everyday with the same modes), weekly (every week with the same modes), annual (every year with the same modes)\*.
- PULSE OFF program: is a relay switching OFF for a maximum duration of 59 seconds. It can have daily period (everyday with the same modes), weekly (every week with the same modes), annual (every year with the same modes)\*.
- HOLIDAY program: is a period of time defined by a start time and an end time within which all programmed switchings (of that channel) are disabled. The relay is in OFF position (OFF holiday) or in ON position (ON holiday).
- \* In the annual program, it's possible to specify the month. In this case, the period is monthly (every month with the same modes). It's also possible to specify a definite date (the program carried out only once).

### **Channel types**

- TIME channel: carries out programs of time type: ON / OFF, ON pulse, OFF pulse, holiday
- ASTRO channel: carries out programs of astronomical type, i.e. in the interval delimited by sunrise and sunset\*\*: ON/OFF, ON pulse, OFF
  pulse, holiday, night programs (see pages 36-37). ON switchings set before sunset are carried out at sunset, OFF switchings set after sunrise
  are carried out at sunrise (except for some night programs that can have switching on or switching off during the day. See on page 36).
- \*\* times of sunrise and sunset are automatically calculated by memo BUS according to geographic coordinates set during installation. In place of sunrise and sunset times it's possible to use the times of civil twilight (see page 16).

English

- ▲ Important: on the same channel can't coexist holiday ON programs and holiday OFF programs (if a holiday ON program is already present, it's not possible to save a holiday OFF program and vice versa).
- ▲ Important: a channel may be either of clockwise or of astronomical type, but it can't be of both types simultaneously. It's not possible to save programs of astronomical type on a channel where are stored programs of time type (and vice versa). Messages of ERROR □ | | (astro program on channel astro) and ERROR □ | 2 (time program on astro channel). In this case to proceed it's necessary to delete the saved programs on that channel (see pade 49).

### **Programs priority**

The priority programs defines how memo BUS manages the case in which programs with different period are running at the same time (1 indicates higher priority).

| Program | Date* | Annual | Monthly | Weekly | Daily |
|---------|-------|--------|---------|--------|-------|
| Holiday |       |        | 1       |        |       |
| Night   |       |        | 2       |        |       |
| Pulse   |       |        | 3       |        |       |
| On/Off  | 4     | 5      | 6       | 7      | 8     |

\* Date: select day, month, year (program carried "only once in the life of the product"). If the month is not specified, the program is carried out all days *xx* of all months of the specified year.

### **Priority list on/off**

In case in which, on the same channel, on/off programs are provided with different period (daily, weekly, ...) to carry out in the same day, only the program with the highest priority is executed.

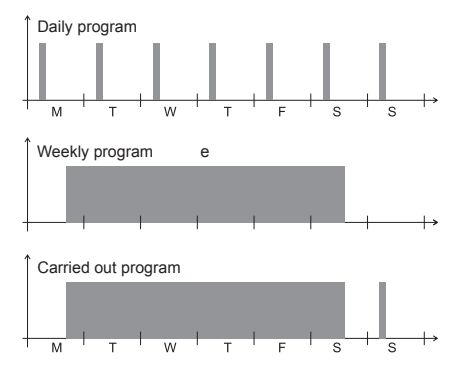

From this example it's possible to see that the daily event on Monday is not carried out because in the same day it is provided the beginning of the week program (even if the daily program of Monday begins and ends before the beginning of the weekly program). Instead, the daily program of Sunday is carried out because it's the only one running for that day.

### **Holiday program**

The holiday program just begins and ends exactly at the specified times.

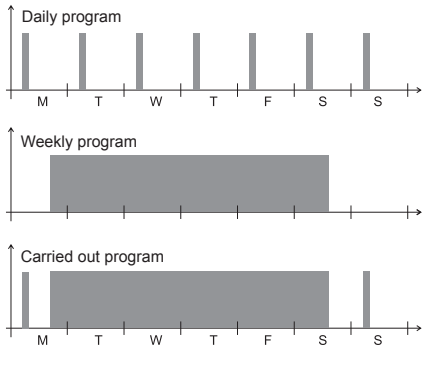

- 26 -User manual memo BUS

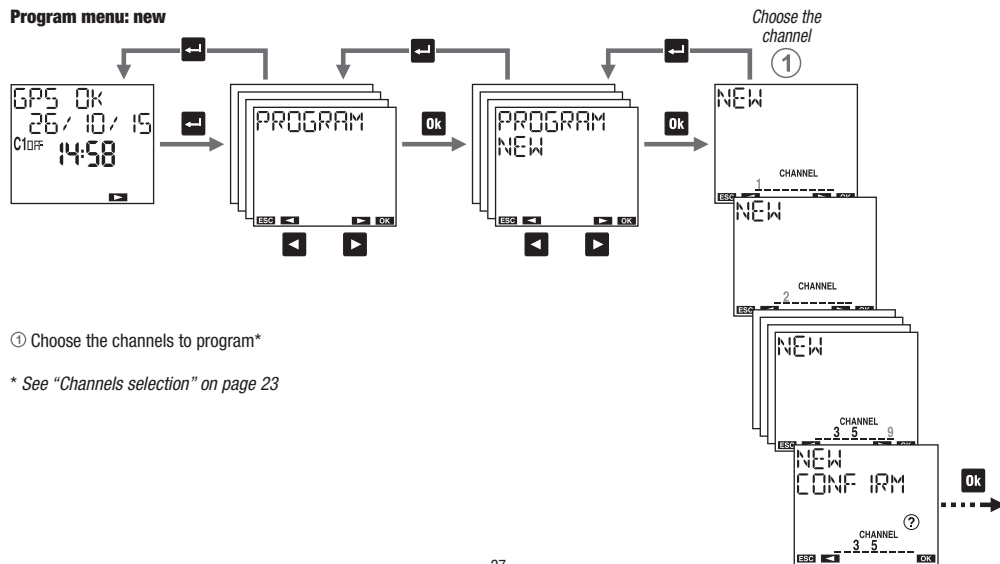

English

#### Program menu: new daily timed

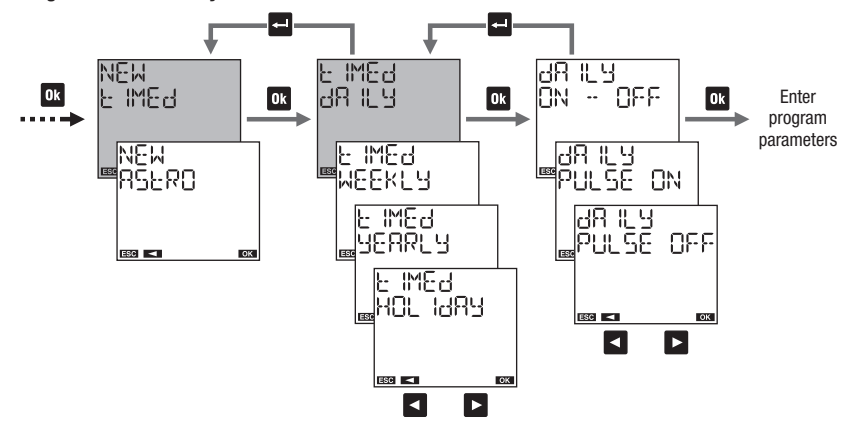

### **Program parameters**

- on/off: on time and off time
- on pulse: time and pulse duration (max 59 seconds)
- off pulse: time and pulse duration (max 59 seconds)

### Program menu: new weekly timed

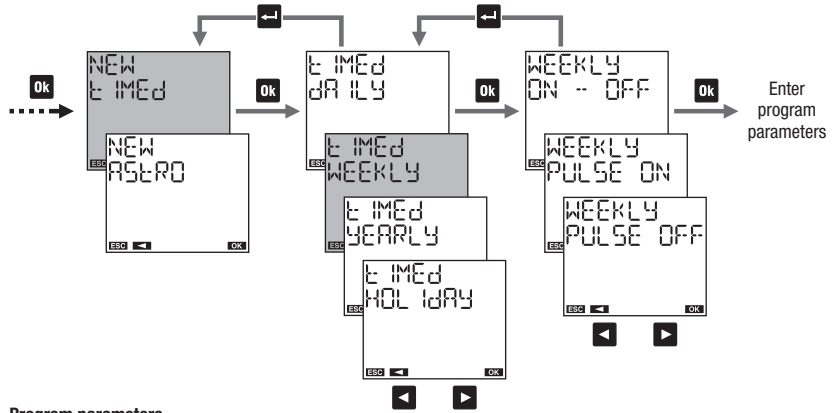

### **Program parameters**

- on/off: day (or days)\* and on time, day (or days) and off time
- on pulse: day (or days)\* and pulse time, pulse duration (max 59 seconds)
- off pulse: day (or days)\* and pulse time, pulse duration (max 59 seconds)

\* See "Days selection" on page 23

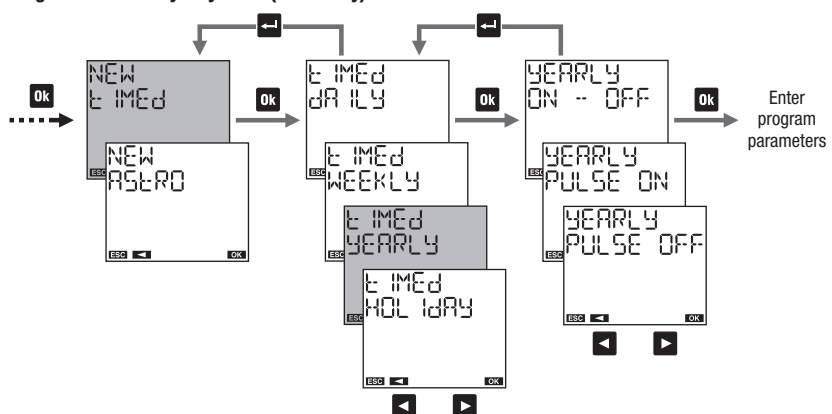

### Program menu: new yearly timed (or monthly)

### **Program parameters**

- on/off: day (or days) and on time, day (or days) and off time
- on pulse: day (or days) and pulse time, pulse duration (max 59 seconds)
- off pulse: day (or days) and pulse time, pulse duration (max 59 seconds)

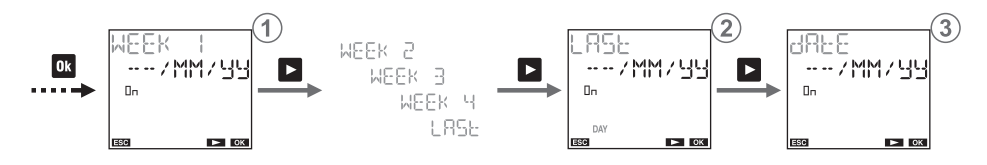

# to set the program:

in the first, second, third, fourth or last week of the month in / the day/s (Monday, ...) of the week just specified the specified month (MM for all months) the given year ( 44 for all years)

Note: the on event must correspond to the off in the same day. For example, if the program includes two events on Monday and on Wednesday, then there will be two off events on Monday and on Wednesday. Otherwise ERROR 0 10 is signaled.

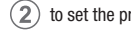

- to set the program on the last day:
- ---- / MM / 99 of all months of all years
- ---- / V V / 99 of the specified VV month of all years
- ..../MM/ZZ of all months of the specified ZZ year
- $\cdots$  / V V / Z Z of the specified VV month of the specified ZZ vear
- to set the program on the day XX (1,2,3...): 3 ××/MM/99 of all months of all years  $\times \times / / / / / 3$  of the specified VV month of all years XX/MM/ZZ of all months of the specified ZZ year XX/VV/ZZ of the specified VV month of the specified ZZ year

#### Program menu: new holiday timed

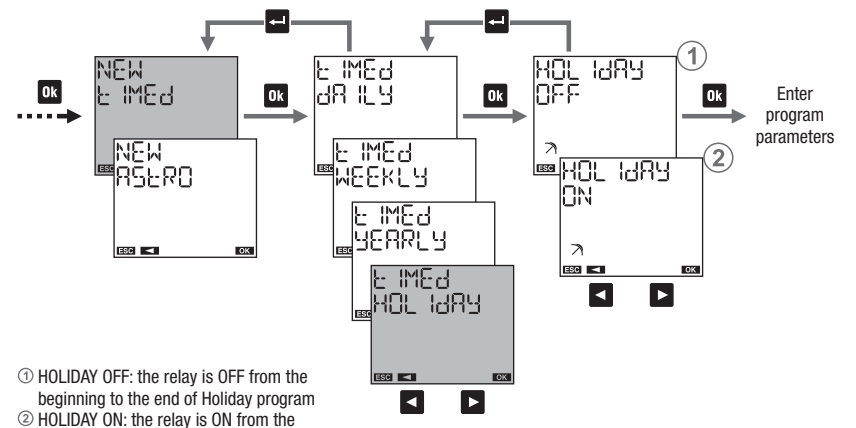

beginning to the end of Holiday program **Program parameters** 

- beginning of the program
- end of the program

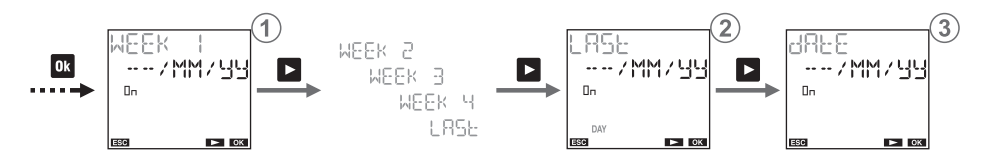

# 1 to set the program:

in the first, second, third, fourth or last week of the month in / the day/s (Monday, ...) of the week just specified the specified month ( 써 for all months) the given year ( 실당 or all years)

Nota: in this case, the holiday program must begin and end in the same day. Otherwise  $\ \mbox{ERROR}\ \ \mbox{O}\ \ \mbox{IO}$  is signaled.

- (2) to set the program on the last day:
- --- / MM / 99 of all months of all years
- ---- / V V / 99 of the specified VV month of all years
- ----/MM/ZZ of all months of the specified ZZ year
- $\cdots$  / V V / Z Z of the specified VV month of the specified ZZ year
- 3
   to set the program on the day XX (1,2,3...):

   X × / MM / ½' of all months of all years

   X × / VV / ½' of the specified VW month of all years

   X × / MM / Z Z of all months of the specified ZZ year

   X / VV / Z Z of the specified VW month of the specified ZZ year

#### Program menu: new astro night

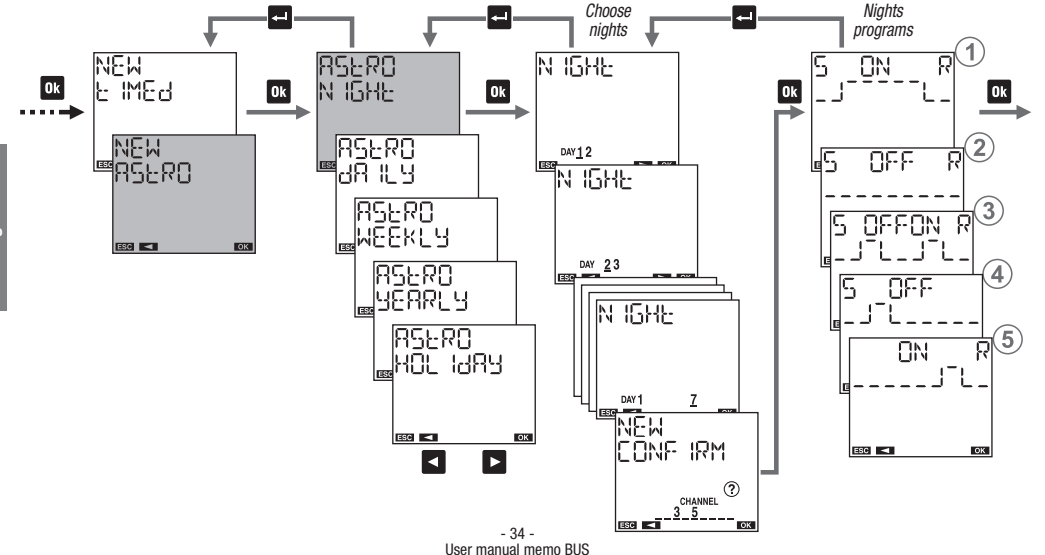

### How to select nights

scroll through the nights of the week from the first (1-2) to the last (7-1):

- by pressing the key **b** key to move to the next night without selecting the current night

- by pressing the key or to select/deselect the current night and move to the next

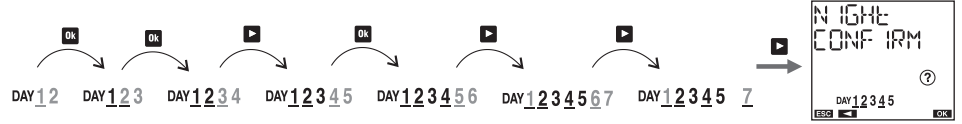

### How to interpret the selection

If the night between the days of A and B is selected, the day A is on and underlined while B is on (not underlined). Examples of selection:

- DAY 12345 Selected nights: between day 1 and 2, between day 2 and 3, between day 3 and 4, between day 4 and 5
- DAY 12345 Selected nights: between day 1 and 2, between day 2 and 3, between day 4 and 5
- DAY 1234 7 Selected nights: between day 1 and 2, between day 3 and 4, between day 7 and 1

### **Night programs**

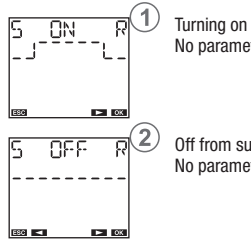

Turning on at sunset, turning off at sunrise. No parameter required.

Off from sunset to sunrise. No parameter required.

- \* If off time is before sunset switching is not carried out. If on time is after sunrise switching is not carried out.
- \*\* Switching on continues for the entire set time interval (also if off time is after sunrise).
- \*\*\* Switching on occurs before sunrise of the entire set time interval (also if on time is before sunset).

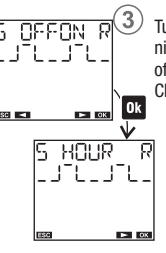

Turning on at sunset, turning off during the night. Turning on during the night, turning off at sunrise.

Choose one of the three following cases:

Turning on at sunset, turning off at a settable time.

Turning on at a settable time, turning off at sunrise. (\*)

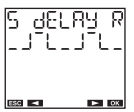

Turning on at sunset, turning off after a settable time interval.

Turning on before sunrise of a settable time interval, turning off at sunrise.

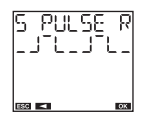

Turning on at sunset for a settable short duration (pulse, max 59 seconds). Turning on at sunrise for a short settable duration (pulse, max 59 seconds).

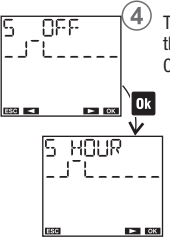

Turning on at sunset, turning off during the night.

Choose one of the three following cases:

Turning on at sunset, turning off at a settable time. (\*)(\*\*)

Turning on at sunset, turning off after a settable time interval. (\*\*)

duration (pulse, max 59 seconds).

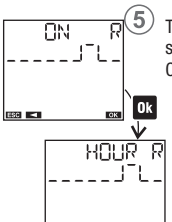

Turning on during the night, turning off at sunrise

Choose one of the three following cases:

Turning on at a settable time, turning off at sunrise. (\*)(\*\*\*)

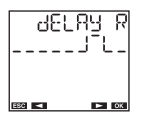

► 0X

OK

Turning on before sunrise of a settable time interval, turning off at sunrise. (\*\*\*)

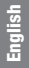

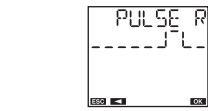

Turning on at sunrise for a settable short duration (pulse, max 59 seconds).

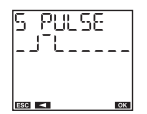

► OK

**GEL RA** Ы

ESC 🛋

Turning on at sunset for a settable short

### Program menu: new astro daily

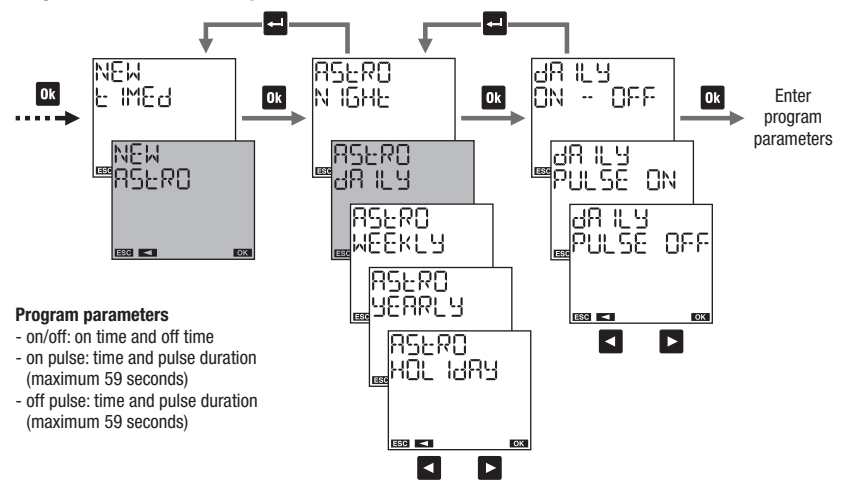

### Program menu: new astro weekly

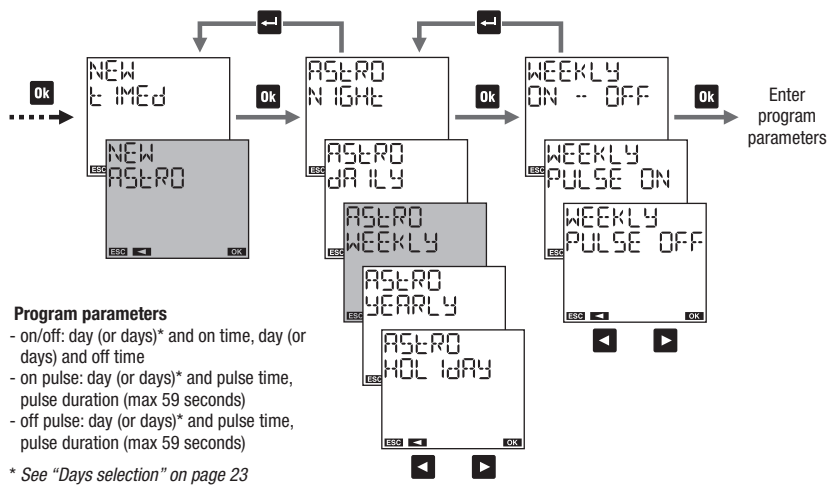

Program menu: new astro yearly (or monthly)

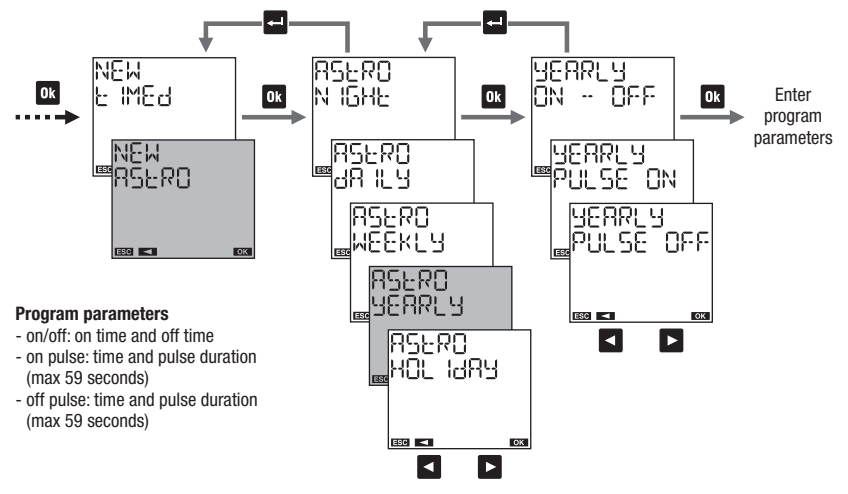

English

How to choose the day (or days) in an astro annual program (or monthly)

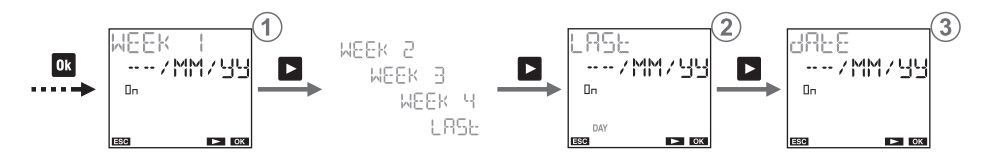

# to set the program:

in the first, second, third, fourth or last week of the month in / the day/s (Monday, ...) of the week just specified the specified month (MM for all months) the given year ( 44 for all years)

Note: the on event must correspond to the off in the same day. For example, if the program includes two events on Monday and on Wednesday, then there will be two off events on Monday and on Wednesday. Otherwise ERROR [] [] is signaled.

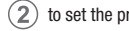

- to set the program on the last day:
- ---- / MM / 99 of all months of all years
- ---- / V V / 99 of the specified VV month of all years
- ..../MM/ZZ of all months of the specified ZZ year
- $\cdots$  / V V / Z Z of the specified VV month of the specified ZZ vear
- to set the program on the day XX (1,2,3...): 3 ××/MM/99 of all months of all years  $\times \times / V V / 33$  of the specified VV month of all years XX/MM/ZZ of all months of the specified ZZ year XX/VV/ZZ of the specified VV month of the specified ZZ year

#### Program menu: new astro holiday

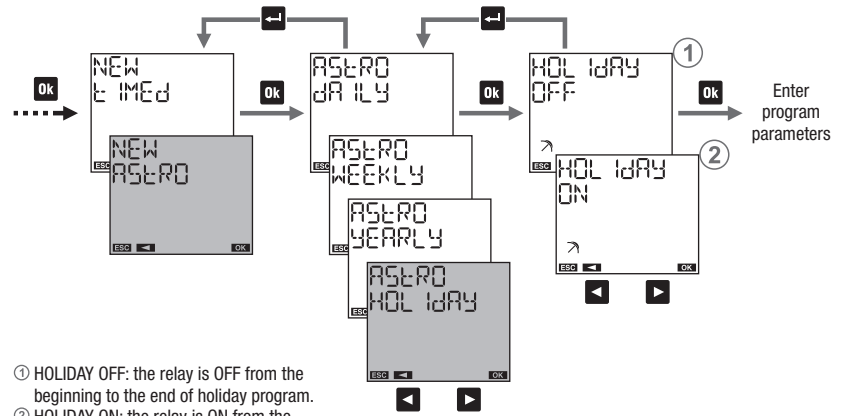

English

<sup>(2)</sup> HOLIDAY ON: the relay is ON from the

beginning to the end of holiday program. **Program parameters** 

- beginning of the program
- end of the program

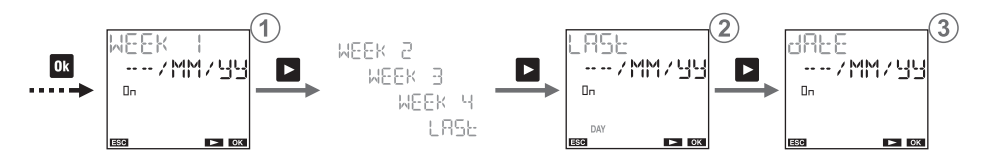

to set the program:

in the first, second, third, fourth or last week of the month in / the day/s (Monday, ...) of the week just specified the specified month (MM for all months) the given year ( 44 for all years)

Note: in this case, the holiday program must begin and end in the same day. Otherwise ERROR [] [] is signaled.

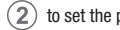

- to set the program on the last day:
- ---- / MM / 99 of all months of all years
- $\cdots$  / / / /  $\Box$  of the specified VV month of all years
- ..../MM/ZZ of all months of the specified ZZ year
- $\cdots$  / V V / Z Z of the specified VV month of the specified ZZ vear

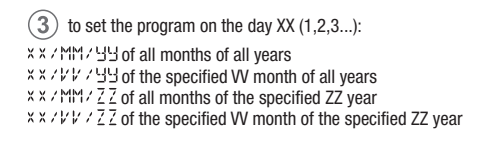

### **Program menu: check**

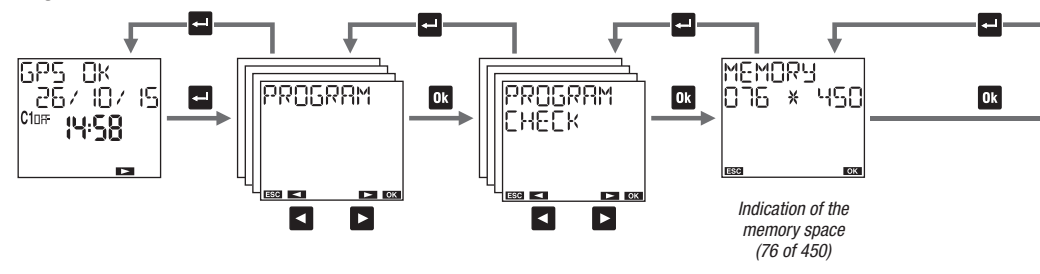

### How to check a program

(1) choose the channel: 1 ... 9

② choose the period: daily, weekly, annual, holiday or night (when it is a channel of astronomical type)

③ choose the type: on/off, on pulse, off pulse or a night program (only if it is a channel of astronomical type)

Note: a program requires more screens to be displayed:

- press the key ok to move from the first to the second part of the same program
- press the keys 🗖 and 🕨 to switch from one program to another

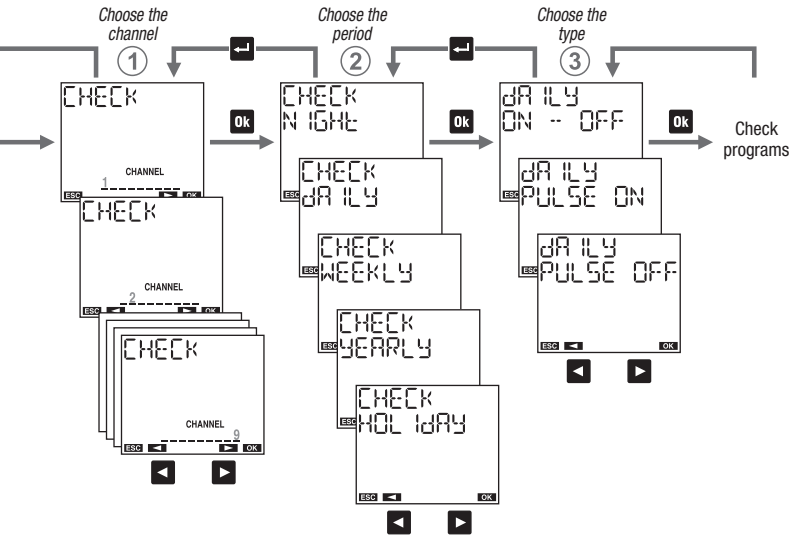

English

- 45 -User manual memo BUS

### **Program menu: modify**

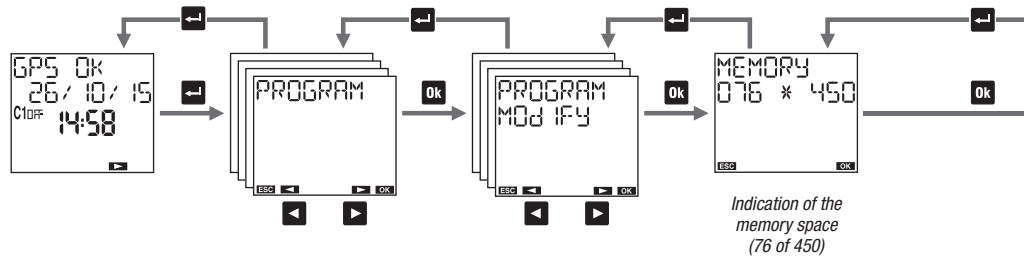

### How to modify or to delete a program

- (1) choose the channel: 1 ... 9
- ② choose the period: daily, weekly, annual, holiday or night (only if it's an astronomical channel)
- ③ choose the type: on/off, on pulse, off pulse or a night program (only if it's an astronomical channel)

Note: a program requires more screens to be displayed:

- press the key **ok** to move from the first to the second part of the same program
- press the keys 🗹 and 🕨 key to switch from one program to another

To modify: press for a long time (at least 3 seconds) the key ok To delete: press for a long time and simultaneously the keys ok and -

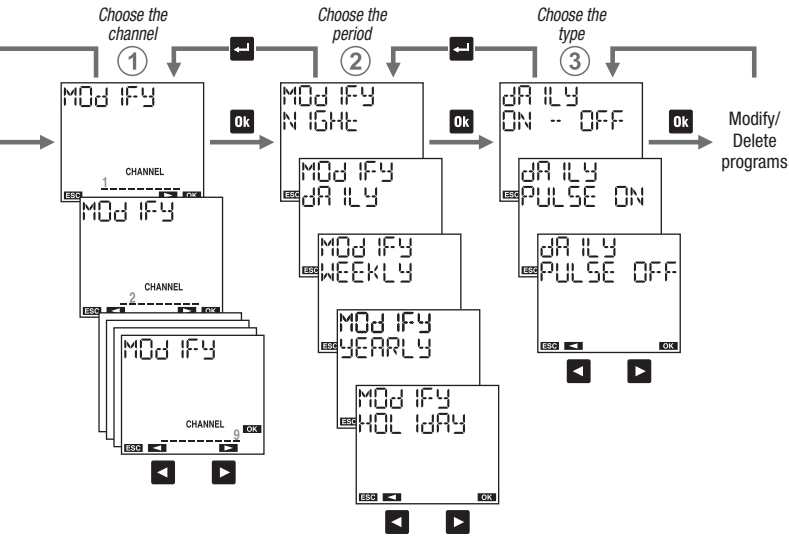

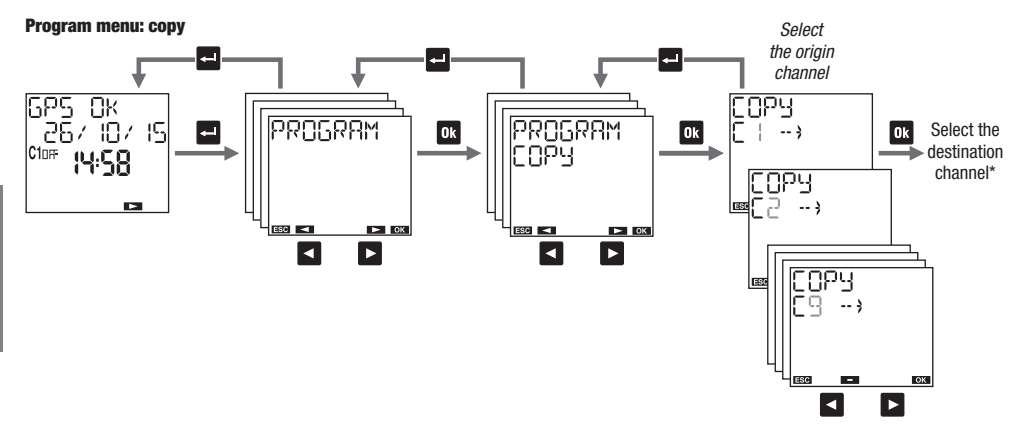

"Copy" menu allows copying the programs of a channel (origin channel) on one or more channels (channels destination). Note: the programs previously stored on the destination channels will be deleted.

\* See "Channels selection" on page 23

### Program menu: delete

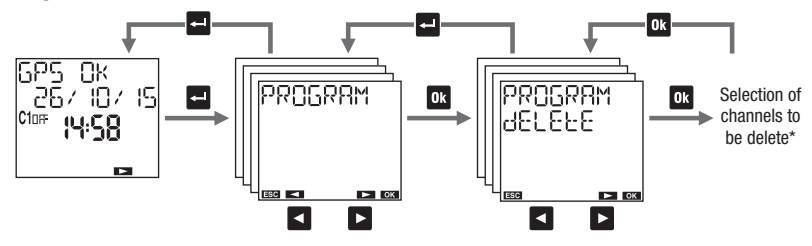

"Delete" menu is used to delete all stored programs on one or more channels. Note: to delete one single program to see "modify" mode (see page 46).

\* See "Channels selection" on page 23

# **BUS VEMER MENU**

Memo BUS enables you to control 9 independent channels but It has one relay (for channel 1). With additional RX4-8A modules It's possible to add some relays and associate these relays to the channels of memo BUS.

The remote actuators and memo BUS all together are named "network".

"Bus Vemer" menu allows you to configure or to test the connection between memo BUS and the actuators O or share programs among several memo BUS connected to the network O.

- ① configure the outputs, to associate the channels of memo BUS to the channels (relays) of the remote actuators
- ② to test the connection, to verify the correct association among the channels of memo BUS and the channels (relays) of the actuators
- ③ to send programs to the other memo BUS connected to the network
- ${}^{\textcircled{3}}$  to receive the programs from another memo BUS connected to the network

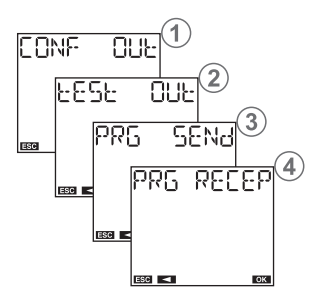

Note: during the configuration or channels test and during the reception of programs on the bus the switchings of all channels are disabled.

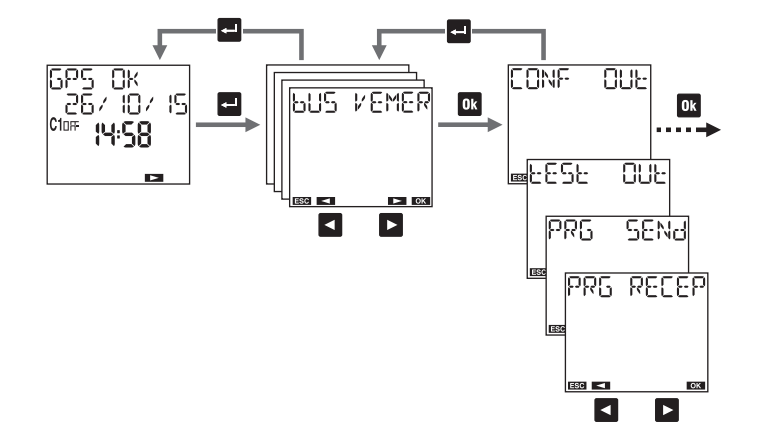

### Simple network configuration (one memo BUS, one or more remote actuators)

- 1. On the remote actuator: activate "Channel configuration" mode (see the documentation supplied with the actuator)
- 2. On the memo BUS:
  - 2.1 Select CONF OUL and confirm with M. Memo BUS verifies the uniqueness of its address and when the test is successful it displays RddR 6US OK
  - 2.2 Press Ok to continue. Choose with the keys < and > and the channel to configure of memo BUS

2.3 Press the key out for at least 3 seconds. After configuration, the channel flashes (2 times) and the message dink appears.

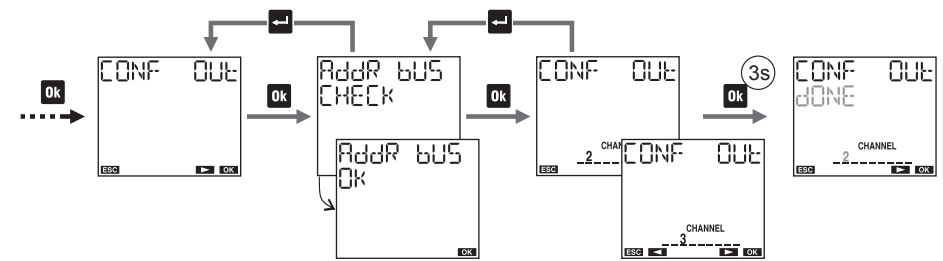

To delete the configuration of a channel, select the channel (steps 2.1 and 2.2) and press simultaneously for 3 seconds the keys 🚭 and 🕮.

### Complex network configuration (several memo BUS, one or more remote actuators)

About the configuration of the network in the case of several connected memo BUS, contact Vemer Technical Support (tel. +39.0439.879885).

### **Connection test**

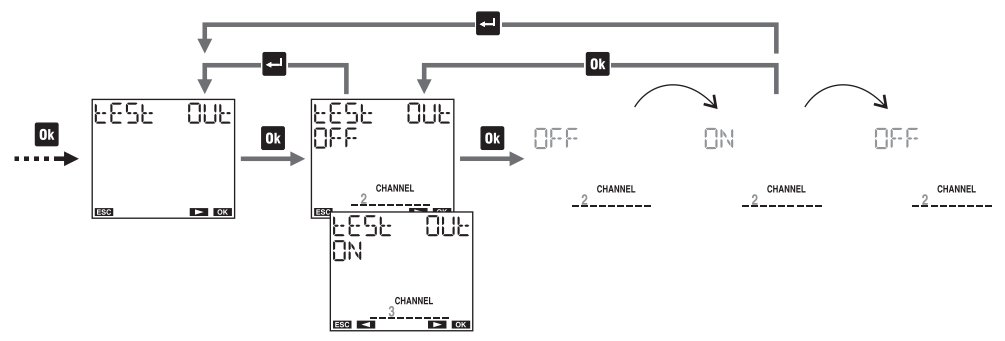

The test is used to verify proper communication between memo BUS and the remote actuator. It's possible to test multiple channels simultaneously\*.

During the test a series of on-off commands are sent every 5 seconds to the relay in test. It's possible to exit the test:

- by pressing the key **I** to exit the test and test another channel
- by pressing the key 🛃 to exit the test and return to the main page
- \* See "Channels selection" on page 23

### Programs copy on the bus

This function allows you to transfer programs from a memo BUS to other memo BUS connected to the same network. It's possible:

- to transfer programs only to memos BUS on which the reception mode\* has been activated (PRG SENd SELECE)

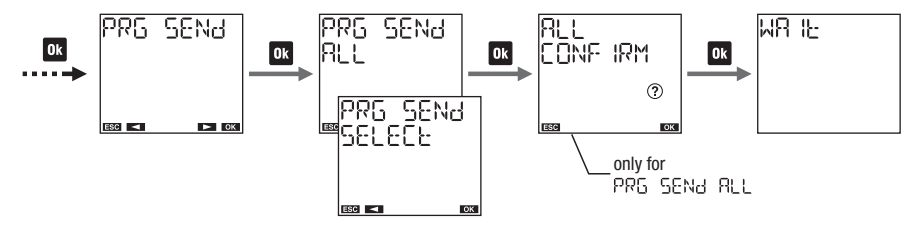

It's not possible to select the programs to copy, the entire memory area is copied. The programs previously stored on memo BUS destination will be deleted.

A Warning. The function PRG SENA RLL overwrites the programs of all memo BUS connected to the network: use with caution.

### \* Reception programs on the bus

Activate reception mode (PRG RECEP) to receive the programs from another connected memo BUS (that transmits programs via the function PRG SENd SELECE). The memo BUS remains in reception for 1 minute and this condition is signaled from the flashing WR IE.

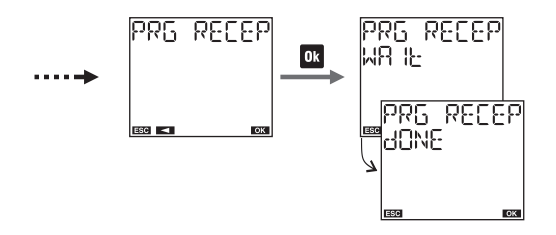

In the case where the reception is not successful the message PR5 RECEP ERROR is displayed. Reception programs can take place at any time (even if the reception mode is not activated). This happens if another memo BUS connected to the network transmits by using the function PR5 SENJ RLL.

## **GPS MENU**

GPS menu allows you to enable or disable the presence of the additional GEO-1 module.

GEO-1 is a GPS module that allows you to capture the information of date, time and location from satellites and then to transfer them to memo BUS.

With GEO-1 connected and enabled, memo BUS synchronizes date, time and location (latitude, longitude) every 30 minutes, signaling synchronization with a flashing symbol 7 (2 times).

In this way the time of memo BUS is always synchronized and are canceled the drifts due to the tolerance of the oscillator which marks the time base.

### To enable the presence of GEO-1:

1 set GPS ON

It's also possible to display the status of the connection to GEO-1 (ok, waiting, error).

From the status page, while by pressing the key or for at least 3 seconds it's possible to force data sending from GEO-1 to memo BUS (the display shows WR IE COMMUN ICR).

### To disable the presence of GEO-1:

② set GP5 OFF. If GPS module is not connected, it's advisable to set GP5 OFF to avoid displaying unnecessary information message GP5 ERR on the start page of memo BUS (see page 8).

Note: the internal oscillator which marks the time base allows memo BUS to maintain the updated time even without the presence of GE0-1. In this case clock accuracy is  $\pm$  0.5 seconds per day.

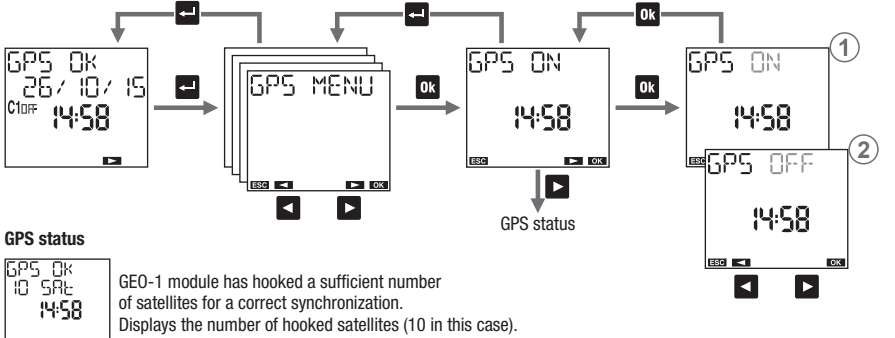

GPS ERR NO COMMUN GE

GEO-1 module is not properly connected to memo BUS. Check the wiring diagrams in this manual.

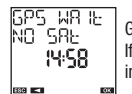

GEO-1 module has not hooked a sufficient number of satellites for a correct synchronization. If this condition persists for more than a few hours, it's advisable to move GEO-1 module in a better position to receive (outside the building).

# **HOUR COUNTER MENU**

"Hour counter" menu allows you to display the hours of use (relay on) of connected loads. The device has 9 counters, one for each channel. The maximum value of the counters is 99999 hours (about 11 years); reached the maximum limit, the counter resets automatically.

### To reset a counter:

1. select the desired channel

2. press the key or 3 seconds until the display shows "HOUR ONE DELEEE O"

3. confirm by pressing ok (press 🚽 to exit without zeroing)

Note: it's possible to reset all counters contemporary from the "Reset" menu (see page 60).

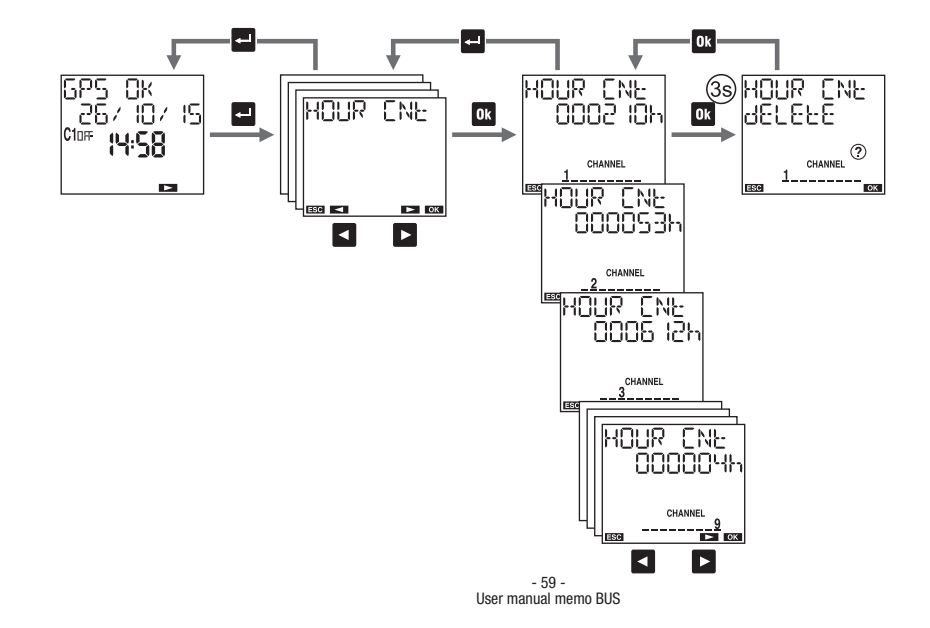

### **RESET MENU**

"Reset" menu allows you to restore the initial state of the device.

#### Available resets:

① Settings reset: deletes all the carried out settings (except the language, PIN and the channel settings on the BUS)

- ② Time programs reset: deletes all saved time programs
- ③ Holiday programs reset: deletes all saved holiday programs
- ④ Astro programs reset: deletes all saved astronomical programs
- <sup>(5)</sup> Counter reset: resets the counters of all channels
- © All reset: carries out all the above described resets and deletes the language, PIN protection and the channels settings on the bus

There is also another reset, of hardware type, which allows you to reset the device in case it responds to the pressing of the keys so unexpectedly, without losing the carried out settings/programs (only the date and the time are lost).

To carry out a hardware reset: **1.** press the key "R" with a sharp object

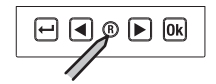

The hardware reset is also useful when you forget PIN protection. Reset, in fact, unlocks the keyboard for 3 minutes, the necessary time to access the appropriate menu and check/disable PIN.

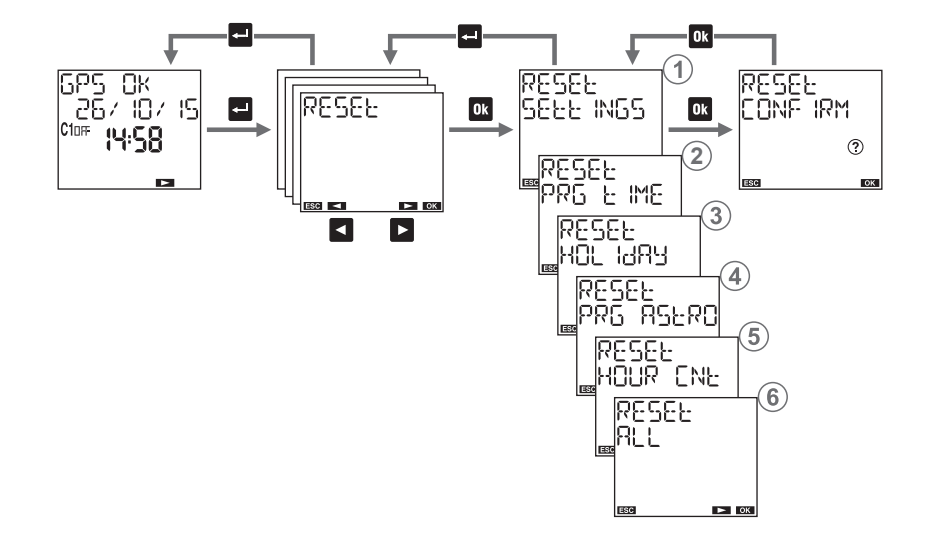

English

## **FIRMWARE MENU**

This menu shows the firmware installed in the device, where: 022 is the revision index 05 is the month 20 is the day

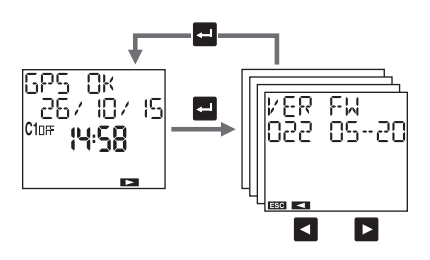

# **ERROR SIGNALS**

When setting up programs, in case of a discrepancy, the following error messages can occur:

- ERROR DD I On and off events with different frequency (each on event must have an off event)
- ERROR DD2 On and off concomitant events of the same program
- ERROR DDB Two or more consecutive on events of the same program / Two or more consecutive off events of the same program
- ERROR COH Invalid date
- ERROR COS Insufficient memory
- ERROR DD6 Attempt to set an on pulse on a channel where is already stored an off pulse (see page 25)
- ERROR DD1 Attempt to set an off pulse on a channel where is already stored an on impulse (see page 25)
- ERROR COB Attempt to set an on holiday program on a channel where is already stored an off holiday program (see page 25)
- ERROR DOS Attempt to set a holiday off program on a channel where a holiday on program is already stored (see page 25)

- ERROR 이 비 Attempt to set an annual program of on and off events on different days
- ERROR D | | Attempt to set an astro program on a channel of time (see page 25)
- ERROR D I2 Attempt to set a time program on a channel of time type (see page 25)
- ERROR 030 Error accessing memory \*
- \* In this case, carry out a hardware reset (see page 60). If the error persists, contact Vemer technical support (tel.+ 39.0439.879885).

# **BATTERY MANAGEMENT**

When the battery is close to empty, on the first line of the display appears 남유난논유및. In this case, the battery must be replaced as soon as possible.

To replace the battery:

- remove the cover of battery compartment
- replace the battery with one of 3V CR14250 type and put the cover

In order not to lose the programming steps and carried out settings, it is necessary to ensure that the time for the battery replacement doesn't exceed 60 seconds (in absence of power by means).

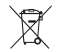

Dispose of the used batteries observing the laws in force in relation to the disposal of hazardous waste.

# **REFERENCE STANDARDS**

Compliance with EU directives 2006/95/EC (Low Voltage) 2004/108/EC (E.M.C.) It is declared with reference to the following standards: • EN 60730-2-7.

# **Energy Conservation Solutions Pty Ltd**

Exclusive Distributor for VEMER in Australia Locations: VIC/TAS, NSW, QLD, ACT, SA/NT & WA Phone: **1300 306 136** For contact details visit: **www.ecs.net.au** 

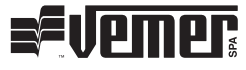

### Vemer S.p.A.

I - 32032 Feltre (BL) • Via Camp Lonc, 16 Tel +39 0439 80638 • Fax +39 0439 80619 e-mail: info@vemer.it - web site: www.vemer.it

1-2016